『浸水ナビ』による浸水深の確認の仕方

国土交通省が公開するサイト『浸水ナビ』では、洪水ハザードマップに示す洪水浸水想定区域 の基となる、対象となる河川の想定破堤点(仮にはん濫するとした点)ごとの浸水深を確認する ことができます。

ここでは、確認したい地点で見込まれている最も深い浸水深を確認する方法(操作の仕方)を 解説します。このほかにもいろいろな情報を確認できる多機能なサイトです。お時間があるとき に是非ご確認いただき、洪水からの避難に役立ててください。

STEP : まずは、「浸水ナビ」のサイトを開きましょう。

右のトップ画面を下へスクロール すると、「シミュレーションの条件」 や「データ利用について」などの注意 事項も記載されていますので、ご確認 の上ご利用ください。

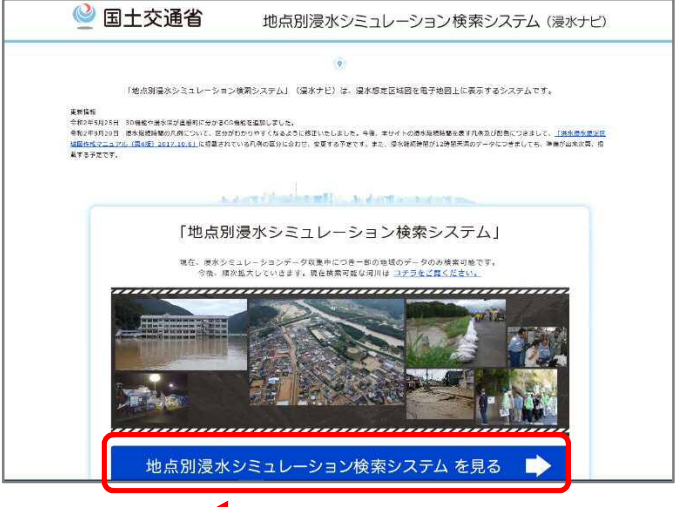

1

「地点別浸水シミュレーション検索システムを見る」をクリック

STEP 2:「地点から」をクリックします。

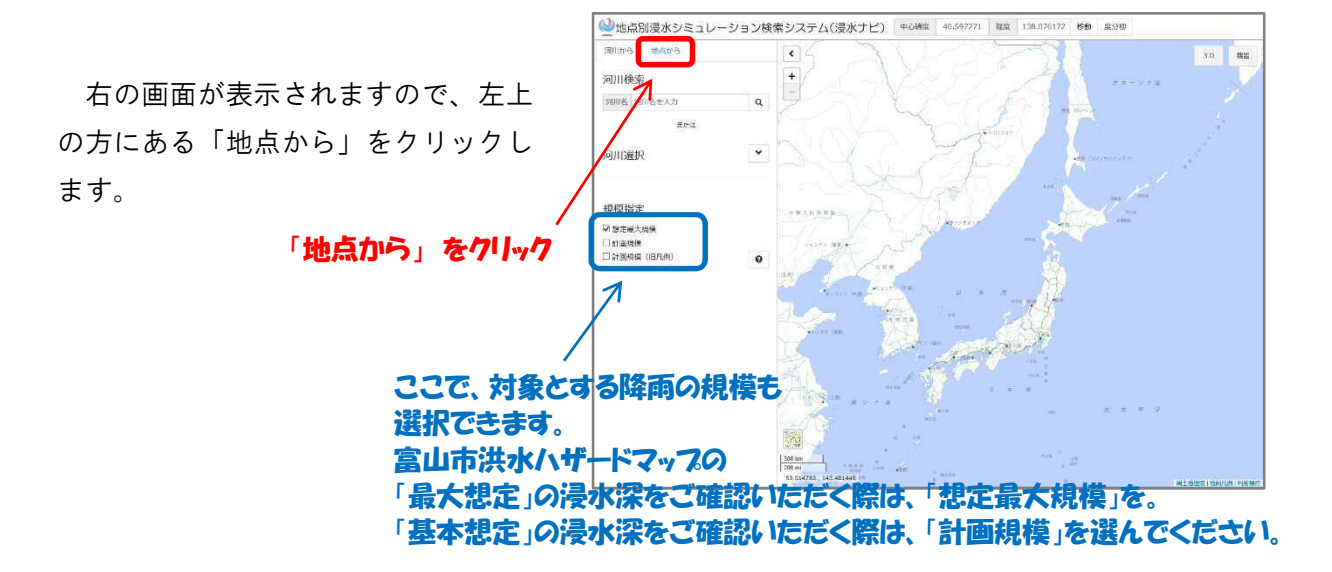

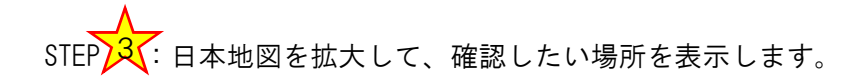

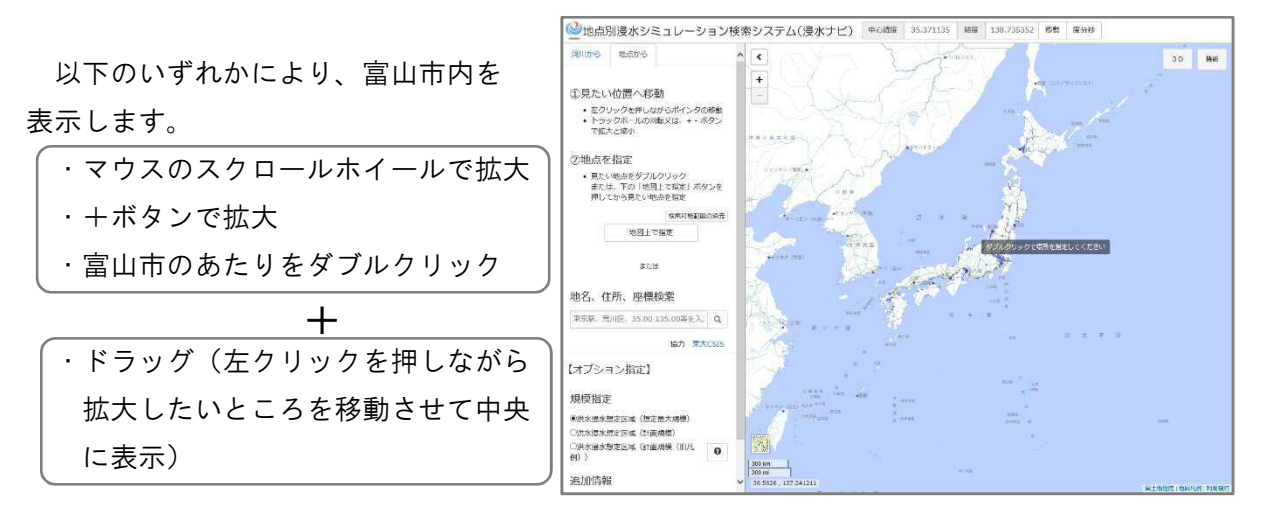

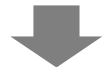

拡大していくと、浸水が想定される 場所が青で着色された右図のような画面 が表示されます。

ここから、さらに確認したい場所が わかる縮尺まで拡大していきます。

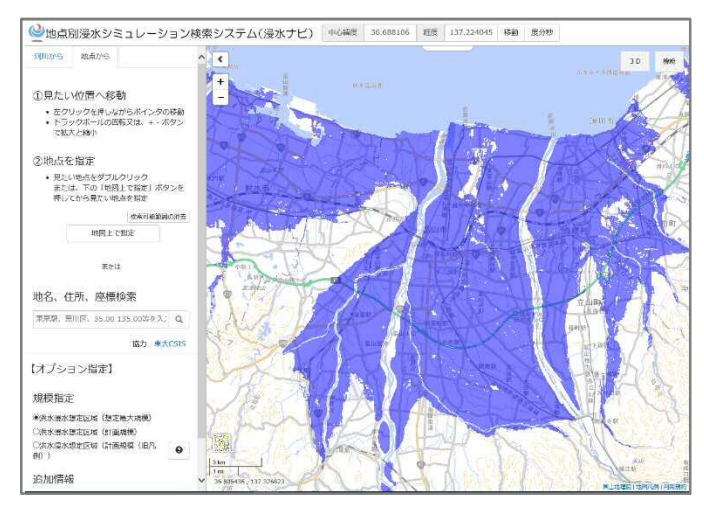

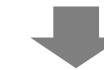

この解説では、「富山市役所」の浸水 深を確認するものとして、市役所の周辺 を拡大してみました。

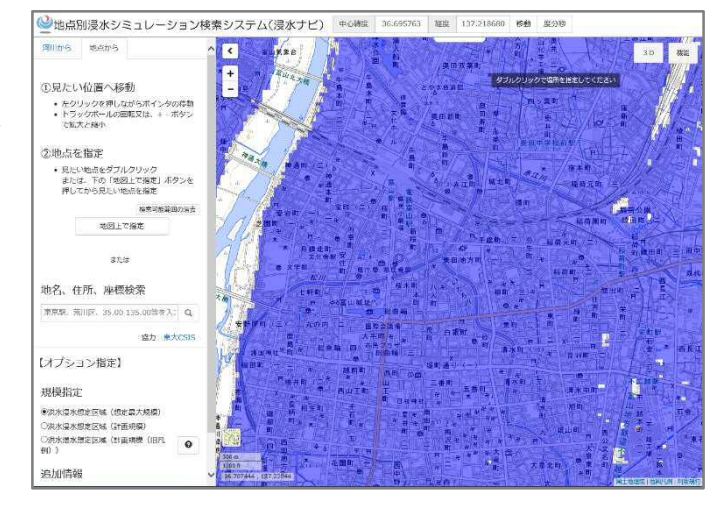

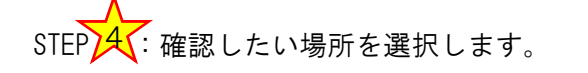

STE3 下段の図

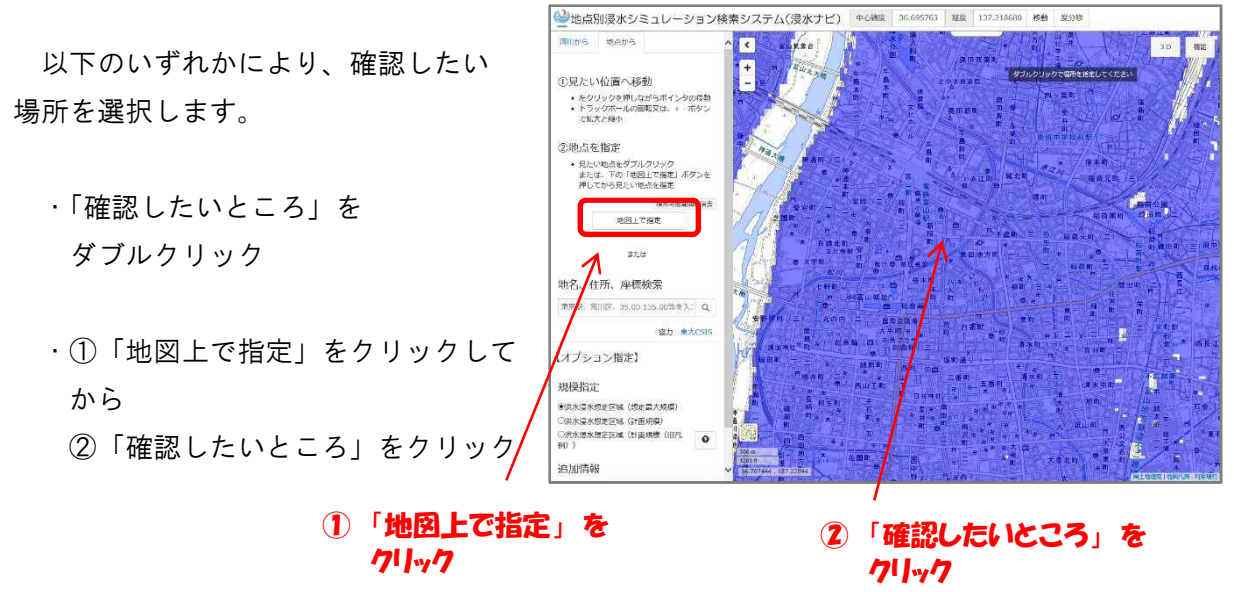

すると、右図のような画面が1分程度 続きます。しばらくお待ちください。

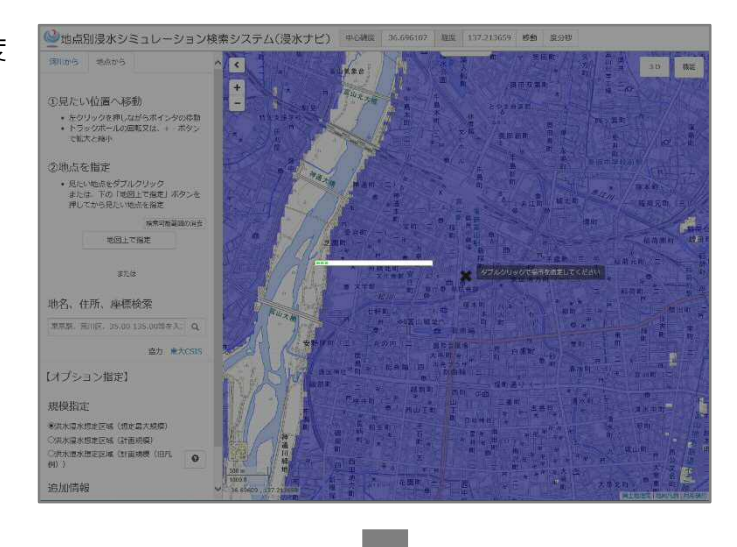

お待ちいただくと、右図のような画面 が表示されます。

- × : 確認したい場所
- :確認したい場所に浸水影響が 及ぶ想定破堤点<sup>※</sup>

※一定規模の降雨により堤防が決壊(破堤)した 場合にはん濫するおそれがあるとして、浸水シミ ュレーション上で設定された点 (実際に想定破堤点で破堤するとは限りません)

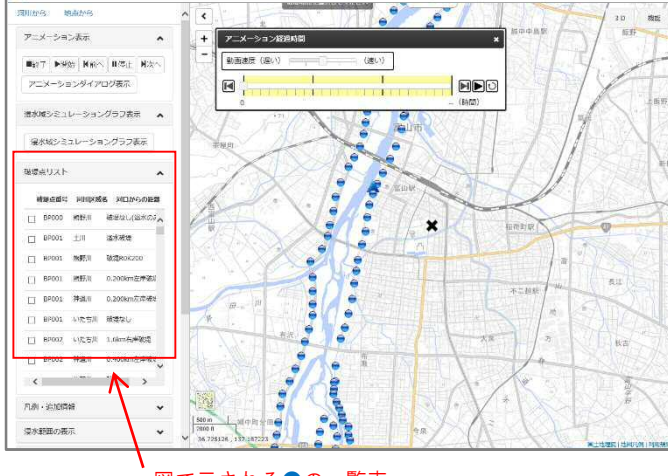

図で示される●の一覧表

──地点別浸水シミュレーション検索システム(浸水ナビ)

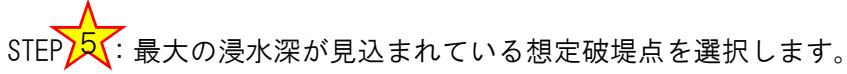

先ほどの画面上にカーソルを置いて、 はじめに行った動作の反対の作業をして 右図のように画面に●がすべて入るよう に広域表示します。

すると、「浸水深が最大の破堤点」と いうメッセージがついた●が表示されま すので、その●をクリックします。 (今回は2箇所表示されました)

15

技水深が最大の破綻点

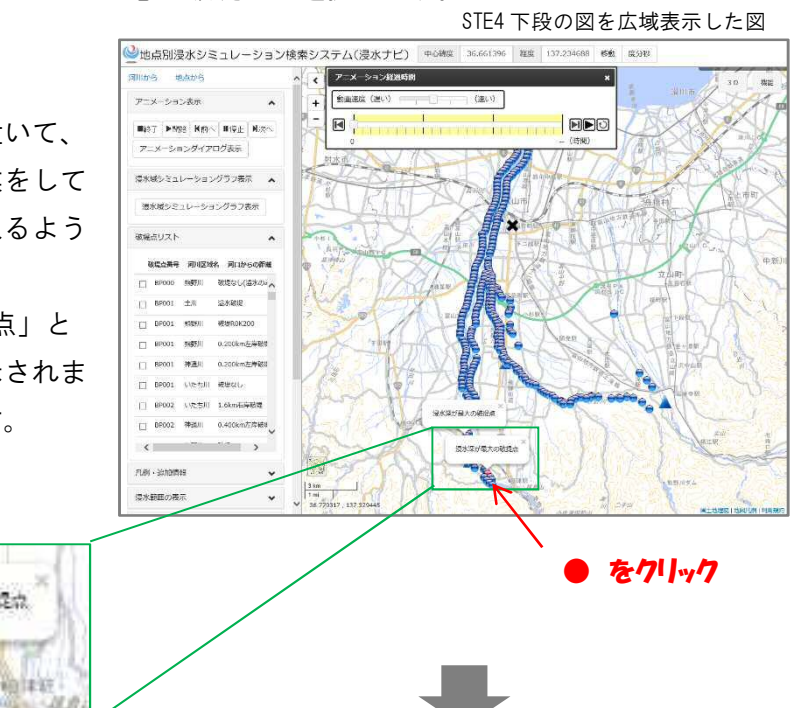

右図のように表示されます。

表示された着色の範囲は、●の位置で 破堤した場合に浸水影響があると想定さ れるところになります。

また、確認したい場所で最大の浸水深 になる浸水シミュレーション結果です。

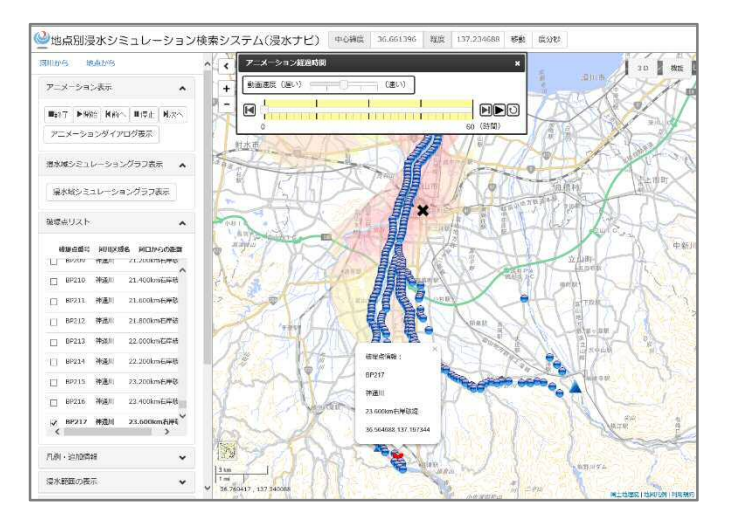

次に、今一度、確認したい場所を拡大します。

右図は、最大限拡大した状態です。

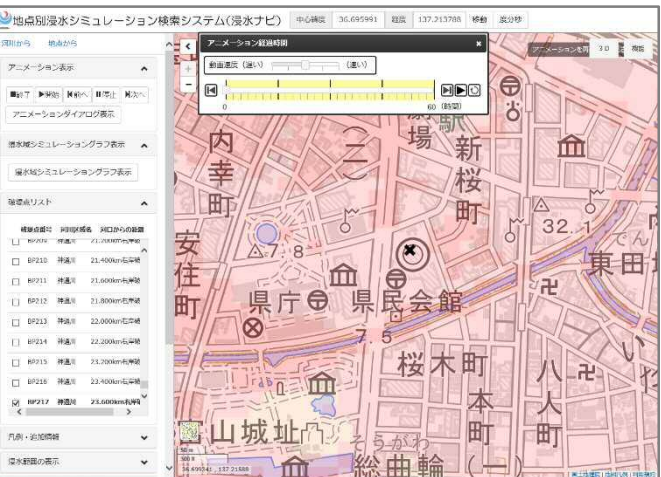

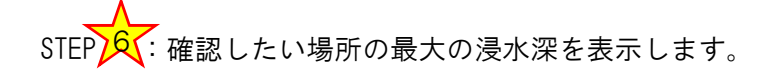

STE5 下段の図

最終作業になります。

右図の確認したい場所をクリックして ください。ただし、×マークの位置は クリックできませんので、最寄りの場所 を選んでください。

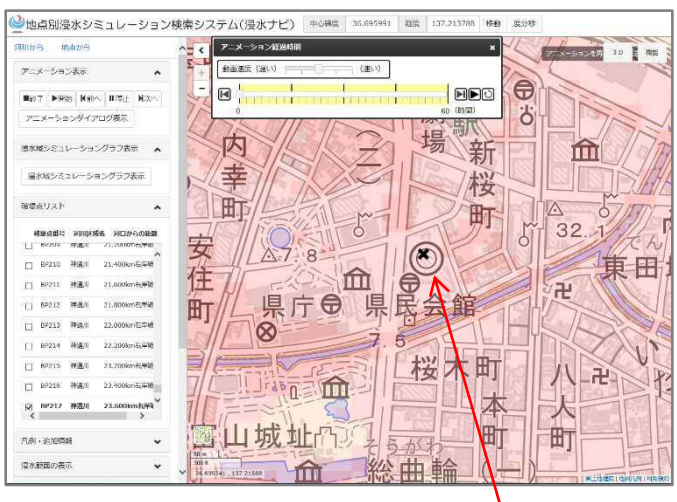

## 確認したい場所をクリック

すると、右上に確認したい場所の最大 の浸水深が表示されます。

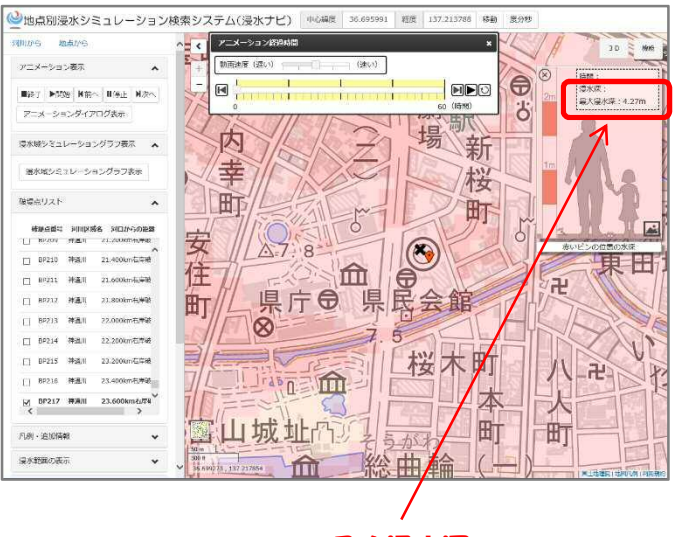

最大浸水深

(注意)

- ・ここで得られた最大浸水深は、×マークの位置や最後に選ぶ場所で若干の違いが 出ることがありますので、その点ご注意ください。
- ・洪水ハザードマップに示す浸水想定と異なるメッシュサイズで提供される情報となっていますので、場所によってはマップと浸水区分が異なるところもありますのでご注意ください。